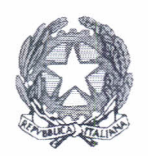

Ministero dell'Istruzione, dell'Università e della Ricerca

Dipartimento per il sistema educativo di istruzione e di formazione Direzione Generale per lo Studente, l'Integrazione e la Partecipazione Ufficio Terzo

> Ai Direttori generali degli Uffici Scolastici Regionali LORO SEDI

Al Sovrintendente Scolastico per la Provincia di Bolzano Bolzano

Al Sovrintendente Scolastico per la Provincia di Trento Trento

All'Intendente Scolastico per la Scuola in lingua tedesca Bolzano

All'Intendente Scolastico per la Scuola località Ladine Bolzano

Al Sovrintendente degli Studi per la Regione Valle D'Aosta Aosta

OGGETTO: Monitoraggio delle attività di educazione alla sicurezza stradale realizzate nell'anno scolastico 2015/16

Si segnala all'attenzione delle SS.LL. che, come è avvenuto negli anni passati, questa Direzione generale è interessata ad avere il riscontro dei programmi di educazione stradale svolti dalle scuole di ogni ordine e grado durante l'anno scolastico appena trascorso (2015/2016).

A partire da quest'anno il monitoraggio è svolto attraverso il nuovo portale per l'educazione stradale (PNES) che è on line dal 21 settembre 2016, all'indirizzo <u>www.edustrada.it</u>.

Il portale è uno strumento al servizio delle scuole per incoraggiare il coinvolgimento degli studenti e dei docenti sui temi inerenti alla sicurezza stradale, alla prevenzione degli incidenti, al rispetto delle norme di sicurezza, alla mobilità sostenibile. Attraverso il portale è possibile consultare e aderire ai progetti didattici svolti da operatori del settore, effettuare il monitoraggio delle iniziative svolte, accedere a materiali e strumenti didattici e partecipare a un forum di discussione.

Sul portale è presente un'area specificamente dedicata al monitoraggio dei progetti realizzati dalle scuole di ogni ordine e grado nell'anno scolastico 2015/16.

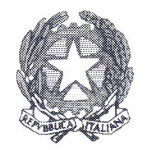

Ministero dell'Istruzione, dell'Università e della Ricerca

Dipartimento per il sistema educativo di istruzione e di formazione Direzione Generale per lo Studente, l'Integrazione e la Partecipazione Ufficio Terzo

La procedura per effettuare il monitoraggio è molto semplice ed è spiegata nel dettaglio nelle istruzioni allegate alla presente nota.

Si prega pertanto di voler invitare le scuole a registrarsi sul portale ed ad effettuare la suddetta procedura <u>entro il 30 novembre 2016.</u>

Per ogni informazione si invita a contattare la Sig.ra Rosanna Pignorio al numero 06.58493653 – rosanna.pignorio@istruzione.it

Si ringrazia per la consueta collaborazione.

IL CAPO DIPARTIMENTO Rosa De Pasquale

RILL

# Monitoraggio dei programmi di educazione stradale svolti nel corso dell'anno scolastico 2015/2016

## Istruzioni per l'utilizzo della piattaforma www.edustrada.it

## a) Primo passaggio: Registrazione della scuola

Prima di iniziare è necessario effettuare la registrazione alla Piattaforma Nazionale, collegandosi all'indirizzo: http://www.edustrada.it/register/ oppure cliccando su REGISTRAZIONE nella home page della piattaforma all'indirizzo www.edustrada.it

#### Comparirà la seguente schermata

| PIATTAF       | orma Nazionale Educazio                                              | one Stradale            | 0000  |
|---------------|----------------------------------------------------------------------|-------------------------|-------|
|               | BLONE PARTICIE                                                       | MATERIALI CONCORSI NEWS | FORUM |
| REGISTRAZIONE |                                                                      |                         |       |
|               | Nome Istituto                                                        | Username                |       |
|               |                                                                      |                         |       |
|               | Indirizzo E-mail (stituzionale                                       | Password                |       |
|               |                                                                      |                         |       |
|               | Regione                                                              | Conferma Password       |       |
|               |                                                                      |                         |       |
|               | Comune<br>group danses i destructionen en come en come en anteres es | Provincia               |       |
|               | Indirizzo Istituto                                                   | Dirigente scolastico    |       |
|               |                                                                      |                         |       |
|               | Tipalogia istituto                                                   | Telefono                |       |
|               | N                                                                    |                         |       |
|               | Registrazione                                                        | Login                   |       |
|               |                                                                      |                         |       |

Qui sarà sufficiente inserire i dati richiesti da ogni campo:

- Nome Istituto: il nome della scuola (Esempio: ITAS Garibaldi)
- Username: un nome a scelta per accedere al portale (Esempio: itasgaribaldi)

- **Indirizzo e-mail istituzionale:** l'email ufficiale della scuola con codice meccanografico (Esempio: rmta00000 @ istruzione.it)

- Password e Conferma Password: una password a scelta (ripetuta nel campo conferma password)
- Regione: la regione di appartenenza della scuola
- Comune: il comune di appartenenza della scuola
- Provincia: la provincia di appartenenza della scuola
- Indirizzo: l'indirizzo della sede principale della scuola
- Dirigente scolastico: il nome e cognome dell'attuale dirigente scolastico della scuola
- Tipologia istituto: la tipologia d'istituto corrispondente alla scuola
- Telefono: numero di telefono principale per contattare la scuola

<u>Nota:</u> la registrazione così effettuata sarà valida anche per l'accesso a tutti i servizi della piattaforma, non solo per l'area monitoraggio.

### b) Secondo passaggio: Accesso all'area del monitoraggio

Dopo aver effettuato la registrazione, per accedere all'area del monitoraggio occorre posizionare il cursore del mouse sullo username scelto in fase di registrazione che compare nel menu a tendina presente nell'angolo in alto a destra del portale. Uan volta posizionato il cursore comparirà la seguente immagine

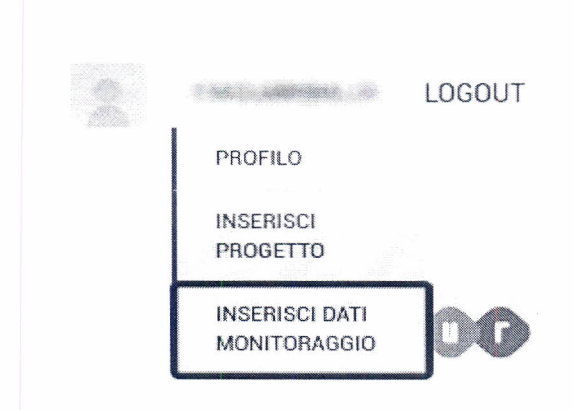

cliccare sulla voce "Inserisci dati monitoraggio".

| c) Inseri             | mento dei dati                                                                          | LOGOUT                                                                                                    |
|-----------------------|-----------------------------------------------------------------------------------------|----------------------------------------------------------------------------------------------------|
| P E S                 | Piattaforma Nazionale Educazi                                                           | IONE STRADALE                                                                                                |
| MONITORAGG            | IO<br>Compila i campi sottostanti e cliccare su "Invla" per fornire i dati necessari al | monitoraggio. Clicca su "Progetti Comunicati" per vedere i propetti già inseriti                             |
|                       | Nonie Progeito                                                                          | Insensci il nome del progetto                                                                                |
|                       | Nomero Studenti                                                                         | Interisci il numero preciso di studenti coinvolti nel progetto                                               |
|                       | Numero di Die                                                                           | Inserioci il numero di ore dedicate al progetto                                                              |
|                       | Numero clausi Coinvolte                                                                 | Inserisci il numero preciso delle classe coinvolte                                                           |
|                       | Reference Scuola                                                                        | Incerisci nome referente del progetto                                                                        |
|                       | Email Referente                                                                         | Inserico indirizzo emaili referente                                                                          |
|                       | Seleziona Nazionale<br>Abruzzo<br>Basilicata                                            | Seleziona uno o più territori dal menù a tendina<br>Tieni premuto il last etri per selezionare più territori |
|                       | Enti Pariner                                                                            | Insensci il name degli enti partner separati da virgola (Esempio: Aci,Miur)                                  |
|                       | INVLA                                                                                   |                                                                                                    |
|                       | Progetti Comunicati                                                                     |                                                                                                    |
| Copyright © 2016 MIUR | . Tutli i Dentli Riservati.                                                             | 🚽 f 8.                                                                                                    |

Una volta raggiunta la pagina del monitoraggio, sarà sufficiente compilare tutti i campi secondo le rispettive spiegazioni a margine, per ogni progetto.

## d) Terzo passaggio (eventuale) Verifica dei dati inseriti

Per verificare quanto appena inserito, è possibile cliccare su "Progetti Comunicati" (visibile sotto al form di monitoraggio) per consultare il riepilogo dei progetti già inseriti dalla propria scuola per il monitoraggio in corso.

|                    |                                                                                   |                                                                                                    |                                                                                                    |                    | • |            |
|--------------------|-----------------------------------------------------------------------------------|----------------------------------------------------------------------------------------------------|----------------------------------------------------------------------------------------------------|--------------------|---|------------|
| MONITORAC          | GGIO                                                                              |                                                                                                    |                                                                                                    |                    |   |            |
|                    | Compila i campi sottostanti e cliccare su "Invia"<br>Nome Progetto                | per fornire i dati necessari a                                                                                                    | il monitoraggio. Clicca su "Progetti Comunicati" per vedere i prog<br>Inserisci il nome del progetto                                   | etti già inseriti  |   |            |
|                    | Numero Studenti                                                                   |                                                                                                    | Inseriaci il numero preciao di atudenti coinvolti nei progett                                                                          | 0                  |   |            |
|                    | Numero di Ore                                                                     |                                                                                                    | insensci il numero di ore dedicate al progetto                                                                                         |                    |   |            |
|                    | Numero classi Convolte                                                            |                                                                                                    | insensci il numero preciso delle classe canvolte                                                                                       |                    |   |            |
|                    | Referente Scuoia                                                                  |                                                                                                    | inserioci nome réferente del progetto                                                                                                  |                    |   |            |
|                    | Email Referente                                                                   |                                                                                                    | inseriori indirizzo email referente                                                                                                    |                    |   |            |
|                    | Seleziona<br>Nazionale<br>Abruzzo<br>Basilicata                                   | and the second second se | <ul> <li>Seleziona uno o più territori dal menu a tendina</li> <li>Tieni premuto il tast ctrl per selezionare più territori</li> </ul> |                    |   |            |
|                    | A CALABAN M                                                                       |                                                                                                    |                                                                                                    |                    |   |            |
|                    | Enti Pariner<br>INVIA<br>Progetti Comunicati                                      |                                                                                                    | Inserisci il nome degli enti partner separati da virgola (Ese                                                                          | enpio: Aci,Miur)   | 0 |            |
| Copyright © 2016 M | Enti Pariner<br>INVIA<br>Progetti Comunicati<br>RUR, Turti i Dvinti Riservari.    |                                                                                                    | Inserisci il nome degli enti partner separati da virgolo (Ese                                                                          | enpio: Acl,Miur)   |   | <b>f</b> 8 |
| Copyright © 2016 N | Enti Pariner<br>INVIA<br>Progetti Comunicati<br>NUR . Turti i Duitti Riservati.   |                                                                                                    | Inserioci il nome dogli enti partner separati da virgolo (Ese                                                                          | anpio, Aci,Miur)   | ] | <b>f</b> 8 |
| Copyright © 2016 M | Enti Pariner<br>INVIA<br>Progetti Comunicati<br>NUR: Turti ; Denti: Reservati     |                                                                                                    | Inserioci il nome degli enti partner separati da virgolo (Ese                                                                          | sripio, Aci,Miur)  | ] | <b>f</b> 8 |
| Copyright © 2016 M | Enti Partner<br>INVIA<br>Progetti Comunicati<br>NUR . Turti i. Dvirtii Akservani. |                                                                                                    | Inseriori il nome degli enti partner separati da virgolo (Ese                                                                          | rripio. Aci,Miur)  | ] | <b>f</b> 8 |
| Copyright © 2016 M | Entl Partner<br>INVIA<br>Progetti Comunicati<br>NUR Turti i Dvitti Akservati.     |                                                                                                    | Inserisci il nome degli enti partner separati da virgola (Ese                                                                          | rripio. Act,Miur)  |   | <b>f</b> 8 |
| Copyright © 2016 M | Entl Partner<br>INVIA<br>Progetti Comunicati<br>NUR Turtt i Dvimi Riservati.      |                                                                                                    | Inserisci il nome degli enti partner separati da virgola (Ese                                                                          | rripio. Act, Miur) |   | <b>f</b> 8 |
| Copyright © 2016 M | Entl Partner<br>INVIA<br>Progetti Comunicati<br>NUR Turtti i Duimi Riservati.     |                                                                                                    | Inserisci il nome degli enti partner separati da virgolo (Ese                                                                          | rripio: Act,Miur)  |   | f          |
| Copyright © 2016 M | Entl Partner<br>INVIA<br>Progetti Comunicati<br>NUR Turtti i Duimi Riservati.     |                                                                                                    | Inseriori il nome degli enti partner separati da virgolo (Ese                                                                          | rripio. Act, Miur) |   | <b>f</b> 8 |
| Copyright © 2016 M | Enti Partner<br>INVIA<br>Progetti Comunicati<br>NUR Turtti i Duimi Riservati.     |                                                                                                    | Inseriori il nome degli enti partner separati da virgolo (Ese                                                                          | rripio: Act,Miur)  |   | <b>f</b> 8 |